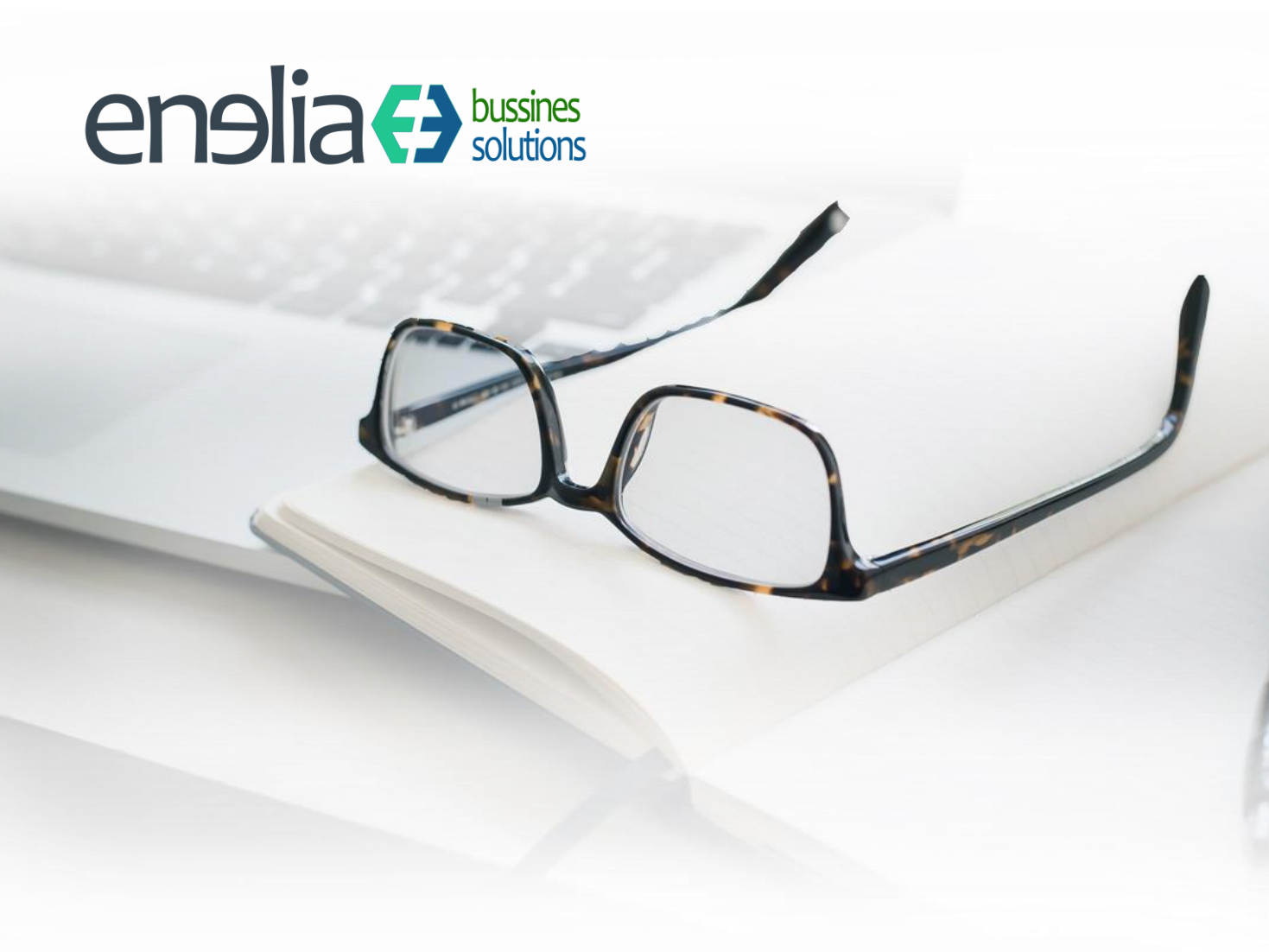

# Inmovilizados – Manual de usuario

Especificaciones

Versión: 01.00 Fecha: 12/03/2021

# **Comisiones – Manual de usuario**

| Contenido                               |                  |
|-----------------------------------------|------------------|
| 1 CONFIGURACION                         |                  |
| 1.1 ACTIVOS                             |                  |
| 1.2 CONTENIDO DE LA FICHA DE INMOVIL    | IZADO            |
| 1.3 CONFIGURACIONES                     |                  |
| 1.2.1. Categorías de activos            | 5                |
| 2 USO                                   |                  |
| 2.1 ALTA DE INMOVILIZADOS               | 6                |
| 2.1.1. Alta desde el módulo de activo   | 57               |
| 2.1.2. Otras formas de alta             | 7                |
| 2.1.3. Desde el registro de la factura. | 7                |
| 2.1.4. Desde la solicitud de presupue   | sto o el pedido8 |
| 2.1.5. Inserción de activos anteriores  | a la plataforma9 |
| 2.2 BAJA DE INMOVILIZADOS               |                  |
| 2.3.1. Juego contable                   |                  |
| 2.2 GENERACIÓN DE AMORTIZACIONES        |                  |

# **1.- CONFIGURACIÓN**

### **1.1.- ACTIVOS**

La gestión de los inmovilizados de la empresa depende de la **Contabilidad / Facturación** de Odoo. En el caso de la localización española de Odoo se completa con el modulo **"Gestión de activos fijos para España".** 

|                | Aplicaciones     | Aplicaciones                         | ¢٥                                                   | 🔍 <sup>s</sup> 🌍 Enedino Villaverde 🝷 |
|----------------|------------------|--------------------------------------|------------------------------------------------------|---------------------------------------|
|                |                  | Aplicaciones                         | Módulo Gestión de activos fijos para España 🗶 Buscar | Q                                     |
| CO<br>Let      | Ventas           |                                      | ▼ Filtros ▼                                          | 1-1/1 < > Ⅲ Ⅲ                         |
| 20             | Asistencias      | Gestión de activos fijos para España |                                                      |                                       |
| ۲              | Sitio web        | Instalado Aprenda más                |                                                      |                                       |
|                | Job Queue        |                                      |                                                      |                                       |
| Ţ              | Solicitudes de c |                                      |                                                      |                                       |
| <mark>0</mark> | PLM              |                                      |                                                      |                                       |
|                | Compra           |                                      |                                                      |                                       |

Una vez instalada la contabilidad y el módulo de gestión de activos para España los activos aparecen listados el punto de menú de **Contabilidad / Activos / Activos**. Cada fila dará acceso a una ficha del activo que se explicará más adelante. Los inmovilizados pueden aparecer en cuatro estados:

- Borrador. El inmovilizado ha sido creado, pero aún no ha sido confirmado. El alta se puede hacer desde la entrada de la factura en C
- En ejecución;
- Cerrado;
- Eliminado;

| 0            | Activos - Odoo     |        | × +                                                                 |                    |                          |                    |                              |                            |                                                  | - 0 ×                    |
|--------------|--------------------|--------|---------------------------------------------------------------------|--------------------|--------------------------|--------------------|------------------------------|----------------------------|--------------------------------------------------|--------------------------|
| $\leftarrow$ | → C ☆ 🌘            | simlo  | c-dev.athazar.com/web#action=1344&model=account.asse                | et&view_type=I     | ist&menu_id=302          |                    |                              | \$                         | ) 🗟 📑 🏶 🏶 🕷 🕫                                    | <b>* * * * *</b>         |
|              | Aplicaciones 🔺 Boo | kmarks | Enlaces favoritos 📃 Demostraciones de 📒 Clientes                    | Instalación        | de Odo 🛛 🎆 Cóm           | o utilizar PostG   | 🧭 Índice de ventas co 🛛 🐺 Sh | are and Discover 🔞 Odoo.sl | h Vs Odoo »                                      | Ctros marcadores         |
|              | Contabilida        | ad     | Información general Clientes Proveedores Conta                      | bilidad Declar     | aciones AEAT Pa          | gos Activos        | Informes Configuración       |                            | Cs 🔍s 🌘                                          | Enedino Villaverde 👻     |
| 9            | Conversaciones     | Â      | Activos                                                             |                    |                          |                    | Buscar                       |                            |                                                  | Q                        |
|              | Productos          |        | + Crear Importar                                                    |                    |                          |                    | ▼ Filtros ▼                  | \star Favoritos 👻          |                                                  | 1-80/128 < 🕻             |
|              | Calendario         |        |                                                                     |                    | Base                     | Valor              | Valor Fecha de inicio del    | Fecha de eliminación de    |                                                  | ^                        |
| =/           | Notas              |        | Nombre de activo                                                    | Referencia<br>MAO- | Amortización<br>5 000 00 | amortizado<br>0.00 | residual activo              | activo                     | Categoría de activo<br>Maguinaria - 9 años (12%) | Estado                   |
|              | Contactos          |        |                                                                     | CORTE/001          | 0.000,00                 | 0,000              | 01000,00 111,007,101,1       |                            | inadamana (inco(inco)                            | 50110001                 |
| 9            | GRM                |        | ALARMA NAVE HUMANES                                                 | 2020/03416         | 2.187,16                 | 0,00               | 2.187,16 31/10/2020          |                            | Otras instalaciones - 10 años (                  | 10%) En<br>ejecución     |
| 1.0          | Ventas             |        | OBRA NAVE HUMANES                                                   |                    | 98.330,56                | 1.803,98           | 96.526,58 26/10/2020         |                            | Otras instalaciones - 10 años (                  | 10%) En                  |
| 20           | Asistencias        |        | SILLAS AZULES OFICINA (4)                                           | 2020/02787         | 464,40                   | 13,35              | 451,05 18/09/2020            |                            | Mobiliario - 10 años (10%)                       | En                       |
| ø            | Sitio web          |        | MESA MULTIPUESTO 4 SW                                               | 2020/02771         | 575,10                   | 18,90              | 556,20 03/09/2020            |                            | Mobiliario - 10 años (10%)                       | En<br>ejecución          |
|              | Job Queue          |        | MOBILIARIO RECEPCION Y DESPACHO                                     | 2020/02765         | 963,37                   | 34,03              | 929,34 25/08/2020            |                            | Mobiliario - 10 años (10%)                       | En<br>ejecución          |
| T            | Solicitudes de c   |        | INSTALACION SISTEMA PCI                                             | 2020/02763         | 1.320,00                 | 49,15              | 1.270,85 18/08/2020          |                            | Otras instalaciones - 10 años (                  | 10%) En<br>ejecución     |
| 2            | Compra             |        | MOBILIARIO RECEPCION Y DESPACHO (2)                                 | 2020/01932         | 240,83                   | 0,00               | 240,83 09/07/2020            |                            | Mobiliario - 10 años (10%)                       | En<br>ejecución          |
| *            | Inventario         |        | PO/00283/2020: Sensorial XR Development Kit 2020 (DK1), A Pair      | 2020/02079         | 1.500,00                 | 209,45             | 1.290,55 11/06/2020          |                            | Equipos procesos de informac<br>años (25%)       | ón - 4 En<br>ejecución   |
| R            | Fabricación        |        | P0/00248/2020: MSI Alpha 15 A3DDK-070XES AMD Ryzen 5<br>3550H/16GB/ | 2020/02075         | 701,65                   | 101,81             | 599,84 03/06/2020            |                            | Equipos procesos de informac<br>años (25%)       | ón - 4 En<br>ejecución   |
| de           | Reparaciones       |        | P0/00210/2020: GAFAS VR VARJO VR-2 PR0                              | 2020/02039         | 6.990,00                 | 828,87             | 6.161,13 29/05/2020          |                            | Equipos procesos de informac<br>años (25%)       | ón - 4 En<br>ejecución   |
| 1            | Contabilidad       |        | ACTIVACION GASTOS I+D A320 MCC 2019                                 | 2020/001           | 125.355,19               | 12.559,54          | 112.795,65 01/01/2020        |                            | Investigación - 10 años (10%)                    | En<br>ejecución          |
| .8           | Control de calid   |        | ACTIVACION GASTOS I+D A320 FTD 2019                                 | 2020/002           | 139.181,69               | 13.944,84          | 125.236,85 01/01/2020        |                            | Investigación - 10 años (10%)                    | En<br>ejecución          |
| -0           | Provecto           |        | SIMULADOR A320 AMPLICIÓN 2015                                       | Ac-00079           | 55.224,39                | 5.538,59           | 49.685,80 31/12/2019         |                            | Otras instalaciones - 10 años (                  | 10%) En<br>ejecución     |
| ۰.<br>۵      | Partes de horas    |        | MOLDES INTERIORES FIBRA HIBRIDO FENSOME                             | Ac-00078           | 21.956,29                | 5.831,20           | 16.125,09 10/12/2019         |                            | Utillaje - 4 años (25%)                          | En                       |
| <u>م</u>     | Marketing por e    |        | SILLA AIR AZUL (3)                                                  |                    | 327,00                   | 36,50              | 290,50 05/12/2019            |                            | Mobiliario - 10 años (10%)                       | En<br>ejecución          |
| \$           | Eventos            |        | CARROS DE HERRAMIENTAS PROFESIONAL (3)                              |                    | 811,59                   | 97,60              | 713,99 02/12/2019            |                            | Utillaje - 3 años (33%)                          | En<br>ejecución          |
| P            | Encuestas          |        | MOLDES INTERIORES FIBRA HIBRIDO FENSOME                             | Ac-00077           | 4.500,00                 | 1.275,27           | 3.224,73 14/11/2019          |                            | Utillaje - 4 años (25%)                          | En<br>ejecución          |
| 120          | Empleados          |        | MESAS OFICINA (4)                                                   |                    | 610,00                   | 69,47              | 540,53 12/11/2019            |                            | Mobiliario - 10 años (10%)                       | En<br>ejecución          |
|              | Tesoreria          | •      | PC DISEÑO HW INTEL CORE 9600K                                       |                    | 1.066,21                 | 306,51             | 759,70 08/11/2019            |                            | Equipos procesos de informac<br>años (25%)       | ón - 4 En<br>ejecución 🗸 |

Dentro de la ficha de nuestro activo encontraremos varios apartados que reflejarán el estado de este, así como los detalles de su amortización. Si nos desplazamos a Tabla de amortización encontraremos generada una tabla de acuerdo con los parámetros establecidos.

|     | Contabilidad     | Información general                  | Clientes Proveedore         | s Contabilidad De            | eclaraciones AEAT | Pagos Activos | Informes Configur  | ación                       | C <sup>5</sup> 🗣 🕸 | 🍥 Enedino Villaverde (simloc-dev) 👻 |
|-----|------------------|--------------------------------------|-----------------------------|------------------------------|-------------------|---------------|--------------------|-----------------------------|--------------------|-------------------------------------|
|     | Contactos        | Activos / MAQ-CORT                   | FE/001 - MAQUINA            | DE CORTE                     |                   |               |                    |                             |                    |                                     |
| 0   | CRM              | ✓ Editar + Crear                     |                             |                              |                   | 🖋 Acción 👻    |                    |                             |                    | 2/80 < >                            |
| 2   | Ventas           | Confirmar activo                     |                             |                              |                   |               |                    |                             | Borrador           | En ejecución Cerrar Eliminado       |
| 20  | Asistencias      |                                      |                             |                              |                   |               |                    |                             |                    |                                     |
| ۲   | Sitio web        | MAQUINA DI                           | E CORTE                     |                              |                   |               |                    |                             |                    | Asientos contables                  |
|     | Job Queue        |                                      |                             |                              |                   |               |                    |                             |                    |                                     |
| Ħ   | Solicitudes de c | Referencia<br>Base Amortización      | MAQ-CORTE/001<br>5.000,00 € |                              |                   |               | Valor amortizado   | 0,00 €                      |                    |                                     |
| C   | PLM              | Valor residual                       | 5.000,00 €                  |                              |                   |               |                    |                             |                    |                                     |
|     | Compra           | General Tabla de ar                  | nortización Historial       | Notas                        |                   |               |                    |                             |                    |                                     |
| Ø   | Rastr. enlaces   |                                      |                             |                              |                   |               |                    |                             |                    |                                     |
| 4   | Inventario       | Valor de compra                      | 5.000,00                    | Valor de salvag              | uarda 0,00 €      |               |                    |                             |                    |                                     |
| a,  | Fabricación      | Fecha de inicio del<br>activo        | 12/03/2021                  | Fecha de elimin<br>de activo | ación             |               |                    |                             |                    |                                     |
| 16  | Reparaciones     | Otra información                     |                             |                              |                   |               |                    |                             |                    |                                     |
| 8   | Contabilidad     | Categoría de activo                  | Maquinaria - 9 años (129    | 6)                           |                   |               | Asset Groups       |                             |                    |                                     |
| 0   | Control de calid | Empresa                              |                             |                              |                   |               | Cuenta analítica   | [D20000] AMORTIZACION MATER | RAL                |                                     |
| 20  | Nómina           |                                      |                             |                              |                   |               |                    |                             |                    |                                     |
| ÷.  | Proyecto         | Fechas de amort                      | Recentaia filo              |                              |                   |               | Método de cálculo  | nortización                 |                    |                                     |
| ٥   | Partes de horas  | Porcentaje anual de                  | 12,00000000                 |                              |                   |               | Tiempo prorrateado |                             |                    |                                     |
| A   | Marketing por e  | amortización<br>Porcentaje de        | 4,0000000                   |                              |                   |               |                    |                             |                    |                                     |
| \$  | Eventos          | amortización<br>Longitud del periodo | Trimestre                   |                              |                   |               |                    |                             |                    |                                     |
| 1   | Encuestas        | Fecha final<br>Calculate by days     |                             |                              |                   |               |                    |                             |                    |                                     |
| 124 | Empleados        |                                      | -                           |                              |                   |               |                    |                             |                    |                                     |
|     |                  |                                      |                             |                              |                   |               |                    |                             |                    |                                     |

## **1.2.- CONTENIDO DE LA FICHA DE INMOVILIZADO**

- 1. Referencia. Referencia del inmovilizado. Campo libre para definir una referencia corta del elemento.
- 2. Base Amortización: Esta cantidad representa la base de depreciación del activo (Valor de compra Valor de rescate).
- 3. Valor amortizado. Valor amortizado hasta el momento.
- 4. Valor residual. Valor pendiente de amortizar hasta el momento.
- 5. **Valor de compra**: Esta cantidad representa el valor inicial del activo. La base de depreciación se calcula de la siguiente manera: Valor de compra Valor residual.
- 6. **Fecha de inicio del activo**: Debe añadir manualmente las líneas de amortización con las amortizaciones de ejercicios fiscales anteriores si la fecha de inicio de amortización es diferente de la fecha para la que los asientos contables necesitan ser generados.
- 7. Fecha de eliminación de activo.
- 8. **Valor de salvaguarda**: El valor estimado que un activo tendrá hasta su venta al final de su vida útil. Este valor se usará para determinar los importes de amortización.
- 9. Fecha de eliminación de activo
- 10. Categoría de activo
- 11. Grupos de Activos
- 12. Empresa. Empresa a la que se ha comprado el elemento de inmovilizado
- 13. Cuenta analítica.
- 14. Método de tiempo: Método para calcular los importes de la amortización.
  - 14.1. Porcentaje fijo
    - 14.1.1. Porcentaje anual de amortización
    - 14.1.2. Porcentaje fijo

- 14.1.3. Porcentaje de amortización
- 14.1.4. Longitud del periodo. Mes, trimestre, año.

### 14.2. Número de años.

- 14.2.1. Porcentaje anual de amortización
- 14.2.2. Porcentaje fijo
- 14.2.3. Porcentaje de amortización
- 14.2.4. Longitud del periodo. Mes, trimestre, año.
- 15. Fecha final.
- 16. Calculado por días.
- 17. Método de cálculo. Escoja el método a utilizar para calcular el importe de las líneas de amortización:
- 17.1. Lineal: Calculado según: Valor bruto / Nº de amortizaciones
- 17.2. Decreciente: Calculado según: Valor residual \* Factor decreciente
- 17.3. **Decreciente-Lineal** (sólo para método de tiempo = año): Lo decreciente se convierte en lineal cuando la amortización lineal decreciente exceda la amortización decreciente anual
- 18. **Tiempo prorrateado**: Indica que el primer asiento de amortización para este activo tiene que ser realizado desde la fecha de inicio de la amortización en lugar del primer día del ejercicio fiscal.

### **1.3.- CONFIGURACIONES**

Vaya a Ventas> Gestión de comisiones>Tipos de comisiones.

Edite o cree un nuevo registro.

### **1.2.1. Categorías de activos**

Seleccione un nombre para distinguir ese tipo.

|    | Contabilida      | Información general Clientes Proveedores Contabilidad Declaraciones AEAT Pagos Activo | Informes Configuración                                | € <sup>s</sup> 🔍 <sup>s</sup> 🕸 🌍 Enedino Villaverde (simloc-dev) 👻 |  |  |  |  |
|----|------------------|---------------------------------------------------------------------------------------|-------------------------------------------------------|---------------------------------------------------------------------|--|--|--|--|
|    | Contactos A      | Categorías de activo                                                                  | Buscar                                                | Q                                                                   |  |  |  |  |
| 0  | CRM              | + Crear Importar                                                                      | ▼ Filtros マ ≡ Agrupar por マ ★ Favoritos マ 1-10 / 10 ≮ |                                                                     |  |  |  |  |
| 2  | Ventas           | Nombre                                                                                | Diario                                                | Método de cálculo                                                   |  |  |  |  |
| 20 | Asistencias      | Aplicaciones informáticas - 3 años (33%)                                              | Operaciones varias (EUR)                              | Lineal                                                              |  |  |  |  |
| 0  | Sitio web        | Equipos procesos de información - 4 años (25%)                                        | Operaciones varias (EUR)                              | Lineal                                                              |  |  |  |  |
|    | Silloweb         | Equipos procesos de información - 5 años (20%)                                        | Operaciones varias (EUR)                              | Lineal                                                              |  |  |  |  |
|    | Job Queue        | Instalaciones técnicas - 10 años (10%)                                                | Operaciones varias (EUR)                              | Lineal                                                              |  |  |  |  |
|    | Solicitudes de c | Investigación - 10 años (10%)                                                         | Operaciones varias (EUR)                              | Lineal                                                              |  |  |  |  |
| 7  |                  | Maquinaria - 9 años (12%)                                                             | Operaciones varias (EUR)                              | Lineal                                                              |  |  |  |  |
| 3  | PLM              | Mobiliario - 10 años (10%)                                                            | Operaciones varias (EUR)                              | Lineal                                                              |  |  |  |  |
|    | Compra           | Otras instalaciones - 10 años (10%)                                                   | Operaciones varias (EUR)                              | Lineal                                                              |  |  |  |  |

- 1. Nombre. Nombre de la categoría.
- 2. Asset Groups
- 3. Crear **un activo por artículo de producto**: Por defecto durante la validación de una factura se crea un activo por línea de factura, así como un apunte por línea de factura. Con esta configuración, se creará un apunte contable por artículo del producto. Por lo tanto habrá un activo por producto.
- 4. Diario.
- 5. Cuenta de activo.
- 6. Cuenta de amortización.
- 7. Cuenta de gastos de amortización.
- 8. Cuenta para ganancia de valor.
- 9. Cuenta para pérdida de valor.

#### 10. Cuenta de valor residual.

- 11. Método de tiempo.
  - 11.1. Porcentaje fijo.
    - 11.1.1. Porcentaje de amortización.
    - 11.1.2. Longitud del periodo.
  - 11.2. Número de años.
    - 11.2.1. Número de años.
    - 11.2.2. Longitud del periodo.
- 12. Calculate by days. Usar el numero preciso de días para el cálculo de la amortización.

#### 13. Método de amortización

- 13.1. Método de cálculo.
  - 13.1.1. Lineal.
  - 13.1.2. Valor de salvaguarda.
  - 13.1.3. Decreciente.
  - 13.1.4. Decreciente lineal.
  - 13.1.5. Degresive up to salvage value.
- 13.2. Factor decreciente.
- 13.3. Tiempo prorrateado.
- 14. **Omitir estado borrador**: Valide si desea confirmar automáticamente los activos de esta categoría cuando se crean desde las facturas.
- 15. Información analítica.
- 16. Cuenta analítica.
- 17. Notas.

|             | Contabilidad     | Información genera                   | l Clientes     | Proveedores     | Contabilidad | Declaraciones AEA | r Pagos   | Activos   | Informes                           | Configuración      |                                                                | ۻ      | <b>Q</b> 5 - 3 | ×. | Enedino Villaverde | e (simloc-d | ev) <del>-</del> |  |
|-------------|------------------|--------------------------------------|----------------|-----------------|--------------|-------------------|-----------|-----------|------------------------------------|--------------------|----------------------------------------------------------------|--------|----------------|----|--------------------|-------------|------------------|--|
|             | Contactos ^      | Categorías de activ                  | o / Aplicad    | iones inforr    | náticas - 3  | años (33%)        |           |           |                                    |                    |                                                                |        |                |    |                    |             |                  |  |
| 0           | CRM              | ✓ Guardar X Descart                  | ar             |                 |              |                   |           |           |                                    |                    |                                                                |        |                |    |                    | 1/10 <      | >                |  |
| ~           | Ventas           |                                      |                |                 |              |                   |           |           |                                    |                    |                                                                |        |                |    |                    |             |                  |  |
| 20          | Asistencias      |                                      |                |                 |              |                   |           |           |                                    |                    |                                                                |        |                |    |                    |             |                  |  |
|             | Old - web        | Nombre                               | Aplicaciones   | nformáticas - 3 | años (33%)   |                   |           |           | Diario                             |                    | Operaciones varias (EUR)                                       |        |                |    |                    |             | Z                |  |
| 0           | Sitto web        | Asset Groups                         |                |                 |              |                   |           |           | Cuenta de                          | activo             | 206000000 Aplicaciones informáticas -                          |        |                |    |                    |             |                  |  |
|             | Job Queue        | Create an asset by<br>product item   | Crear          | / editar        |              |                   |           |           | Cuenta de                          | lón                | 2806000000 Amortización acumulada de aplicaciones informáticas |        |                |    |                    |             |                  |  |
| Ħ           | Solicitudes de c | Activo                               | *              |                 |              |                   | Cuenta de | gastos de | 680000000 Amortización             | del inmovi         | lizado intar                                                   | ngible | e              |    | 2                  |             |                  |  |
| C2          | PLM              |                                      |                |                 |              |                   |           |           | amortizaci<br>Cuenta par           | ión<br>ra ganancia |                                                                |        |                |    |                    | -           |                  |  |
|             | Compra           |                                      |                |                 |              |                   |           |           | de valor<br>Cuenta para pérdida de |                    |                                                                |        |                |    |                    |             |                  |  |
| •           | Pastr enlaces    |                                      |                |                 |              |                   |           |           | valor                              | unles              |                                                                |        |                |    |                    |             |                  |  |
| <u>و.</u>   | Rasu, enlaces    |                                      |                |                 |              |                   |           |           | residual                           | valor              |                                                                |        |                |    |                    | •           |                  |  |
| 3           | Inventario       |                                      |                |                 |              |                   |           |           |                                    |                    |                                                                |        |                |    |                    |             |                  |  |
| 3           | Fabricación      | Fechas de amorti:                    | zación         |                 |              |                   |           |           | Método de amortización             |                    |                                                                |        |                |    |                    |             |                  |  |
| 2           | Reparaciones     | Método de tiempo                     | Porcentaje fij | þ               |              |                   |           | ~         | Método de                          | e cálculo          | Lineal                                                         |        |                |    |                    | ~           |                  |  |
|             |                  | Porcentaje anual de<br>amortización  | 33,33333333    |                 |              |                   |           |           | Tiempo pro                         | orrateado          |                                                                |        |                |    |                    |             |                  |  |
| 3           | Contabilidad     | Porcentaje de                        | 11,1111111     |                 |              |                   |           |           | Omitir esta                        | ado borrador       | ×                                                              |        |                |    |                    |             |                  |  |
| 9           | Control de calid | amortización<br>Longitud del periodo | Trimestre      |                 |              |                   |           | ~         |                                    |                    |                                                                |        |                |    |                    |             |                  |  |
| <b>.</b>    | Nómina           | Calculate by days                    | ×              |                 |              |                   |           |           |                                    |                    |                                                                |        |                |    |                    |             |                  |  |
| ÷.          | Proyecto         | Información analí                    | ioo            |                 |              |                   |           |           |                                    |                    |                                                                |        |                |    |                    |             |                  |  |
| ð           | Partes de horas  | Información anali                    | lica           |                 |              |                   |           |           |                                    |                    |                                                                |        |                |    |                    |             |                  |  |
|             |                  | Cuenta analítica                     | [D10000] AM    | ORTIZACION INT  | ANGIBLES     |                   |           |           | r -                                |                    |                                                                |        |                |    |                    |             |                  |  |
| <i>\$</i> 1 | marketing por e  |                                      |                |                 |              |                   |           |           |                                    |                    |                                                                |        |                |    |                    |             |                  |  |
| \$          | Eventos          | Notas                                |                |                 |              |                   |           |           |                                    |                    |                                                                |        |                |    |                    |             |                  |  |
| 1           | Encuestas        |                                      |                |                 |              |                   |           |           |                                    |                    |                                                                |        |                |    |                    |             |                  |  |

## 2.- USO

### 2.1.- ALTA DE INMOVILIZADOS

Los elementos se pueden dar de alta directamente desde el módulo o vinculándolo al asiento contable en el que se registra la factura correspondiente a su adquisición.

### 2.1.1. Alta desde el módulo de activos

Pulsando el botón "Crear" desde **Contabilidad/ Activos / Activos**, se activa el formulario de un nuevo inmovilizado. Cumplimentaremos los datos, guardaremos los mismos y el inmovilizado estará creado y dispuesto para generar amortizaciones en el momento que se haga clic sobre el botón "**Confirmar activo**".

### 2.1.2. Otras formas de alta

Desde **Compras/ Compra / Solicitud de presupuesto** o **Contabilidad / Facturación** en **Proveedores / Facturas.** El proceso de registro del nuevo inmovilizado dentro del proceso de compra puede iniciarse desde:

- 1. A la hora de registrar la factura desde la cuenta del grupo de activos de contabilidad financiera donde se contabilizará el inmovilizado.
- 2. La RFQ con un producto específico del elemento de inmovilizado que se pretende comprar.
- 3. Con un producto genérico de Inmovilizados
- 4. Un elemento genérico por cada categoría de inmovilizado.

### 2.1.3. Desde el registro de la factura

En el momento **de crear una cuenta contable**, una de las opciones que aparece es "**Categoría de activo**". En esta opción se vincula la cuenta de inmovilizado del Grupo 2 del PGC con la categoría de elementos de inmovilizado.

|                   | Contabilidad     |                  | general Clientes Prov         | eedores Contabilidad Declaraciones                                             | AEAT Pagos Activos | Informes Configuración | 💽 5 🔍 5 🕷 🎯 Enedino Villaven         |              |
|-------------------|------------------|------------------|-------------------------------|--------------------------------------------------------------------------------|--------------------|------------------------|--------------------------------------|--------------|
| 9                 | Conversaciones   | Facturas de pr   | Abrir: Cuenta                 |                                                                                |                    |                        | ×                                    |              |
| ۲                 | Productos        | 🗸 Guardar 🗙 🛙    |                               |                                                                                |                    |                        |                                      |              |
| ė                 | Calendario       | Validar Cancel   | Código                        | 215000000                                                                      |                    |                        | Borrador Abie                        | rto Pagado 4 |
| =>                | Notas            |                  | Categoría de activo           | Otras instalaciones - 10 años (10%)                                            | - 🛛                |                        |                                      |              |
|                   | Contactos        | Factura borrador | Тіро                          | Activos actualos                                                               | v                  |                        |                                      |              |
| 9                 | CRM              | Proveedor        | Planificación de<br>tesorería |                                                                                |                    |                        |                                      | -            |
| <b>1</b>          | Ventas           | Nº Factura       | Impuestos por defecto         | (10% IVA Soportado (bienes de inver X<br>(21% IVA Soportado (bienes de inver X | 2                  |                        |                                      | -            |
| $\mathcal{Z}_{0}$ | Asistencias      | automáticamente  |                               |                                                                                | -                  |                        |                                      |              |
| 0                 | Sitio web        |                  | Grupo                         | 215 Otras instalaciones                                                        | -                  |                        |                                      | •            |
|                   | Job Queue        |                  | Cuenta de la moneda           |                                                                                | •                  |                        |                                      |              |
| Ŧ                 | Solicitudes de c | Cuenta           | Permitir conciliación         |                                                                                |                    |                        |                                      |              |
| C2                | PLM              | Producto De      | Centralizado                  |                                                                                |                    |                        |                                      |              |
|                   | Compra           | - 30             |                               |                                                                                |                    |                        | tos Im<br>5 IVA Soportado (bienes de | 0,00 € @     |
| Ô                 | Rastr. enlaces   | Agregar re       | Guardar Descartar             |                                                                                |                    |                        | inversión)<br>×                      |              |
|                   | Inventario       |                  |                               |                                                                                |                    |                        | inversión)                           |              |
| 36                | Fabricación      |                  |                               |                                                                                |                    |                        |                                      |              |
| 24                | Reparaciones     |                  |                               | Cuenta Etig                                                                    | ueta Importe       |                        | Base imponible:                      | 0,00 €       |
| 5                 | Contabilidad     | Descripción de i | mpuesto Cuenta de im          | puestos analítica Pro                                                          | yecto impuesto     |                        | Impuesto:<br>Total:                  | 0,00 €       |
|                   |                  | 21 STVA Soporta  | 472000021                     | TIAO. FOD. IVA                                                                 | 0,00 E             | -                      |                                      |              |

- 1. En el proceso de **recepción de la factura del proveedor**, sin necesidad de marcar un producto asociado, al seleccionar la cuenta contable Odoo completará el campo de "**Categoría de activo**".
- 2. Odoo seleccionará la categoría de activo que aparezca vinculada a la cuenta del Plan Contable de la empresa.

|     | Contabilidad     | Información general Clientes Proveedores Contabilidad Declaraciones AEAT Pag      | jos Activos Informes Configuración 🕻 5 🔩 🎯 Enedino Villaverde (similoc-dev)              |
|-----|------------------|-----------------------------------------------------------------------------------|------------------------------------------------------------------------------------------|
| 0   | Conversaciones   | Facturas de proveedor / Factura de proveedor                                      |                                                                                          |
|     | Productos        | ✓ Editar + Crear ⊕ Imprimir ▼                                                     | ۶ Acción - 81/81 🕻                                                                       |
|     | Calendario       | Validar Cancelar                                                                  | Borrador Ablerto Pagado                                                                  |
| 2   | Notas            |                                                                                   |                                                                                          |
|     | Contactos        | Factura borrador                                                                  |                                                                                          |
| 3   | CRM              | Proveedor 3D EXPORT                                                               | Fecha factura<br>Fecha vencimiento                                                       |
| 14  | Ventas           | Completar                                                                         | Treasury Date<br>№ asiento                                                               |
| 0   | Asistencias      | automaticamente                                                                   | Moneda EUR                                                                               |
|     | Sitio web        | Cuenta Otra Información                                                           |                                                                                          |
|     | Job Queue        |                                                                                   |                                                                                          |
| 1   | Solicitudes de c | Producto Descripción Cuenta Etiqueta                                              | de activo modilo unitado (%) Impuestos Importe                                           |
| 2   | PLM              | Maquinaria 215000000 Otras Otras Otras                                            | alaciones - 10 años 1,00 15.250,00 0,00 (21% IVA Soportado (bienes de inver) 15.250,00 € |
|     | Compra           | instalaciones (10%)                                                               |                                                                                          |
| 5   | Rastr. enlaces   |                                                                                   |                                                                                          |
| AV. | Inventario       |                                                                                   |                                                                                          |
| -   | Fabricación      |                                                                                   | Base imponible: 15,250.00 €                                                              |
| \$  | Reparaciones     | Cuenta Etiqueta<br>Descripción de impuesto Cuenta de impuestos analítica Proyecto | Importe Impuesto: 3.202,50 €                                                             |
| 8   | Contabilidad     | 21% IVA Soportado (bienes de 4720000021 HAC. PUB. IVA                             | 3.202,50 € Total: 18.452,50 €                                                            |
|     |                  | 11103001) 001011AD021/8                                                           |                                                                                          |

- 3. En el momento de validar la factura **creará el elemento de inmovilizado en esa categoría de activo** con el nombre que figure en la descripción de la línea de factura.
- 4. En la ficha del inmovilizado en Odoo, en la pestaña "**Historial**", aparecerá reflejado el asiento con los datos de contabilidad del registro de la factura del inmovilizado.

|                 | Contabilidad     | Información general | Clientes Proveedores  | Contabilidad Declara | aciones AEAT Page | os Activos   | Informes  | Configuración |           | و          | , <sup>5</sup> 🔍 <sup>5</sup> 🕸 | 🇐 Enedino Villaverd | le (simloc-dev) 👻 |
|-----------------|------------------|---------------------|-----------------------|----------------------|-------------------|--------------|-----------|---------------|-----------|------------|---------------------------------|---------------------|-------------------|
| Q               | Conversaciones   | Activos / 2021/0018 | 8 - Equipo de corte p | or control numeric   | 0                 |              |           |               |           |            |                                 |                     |                   |
|                 | Productos        | ✔ Editar + Crear    |                       |                      |                   | 🗲 Acción 👻   |           |               |           |            |                                 |                     | 1/80 < 🖒          |
|                 | Calendario       | Cambiar a borrador  |                       |                      |                   |              |           |               |           |            | Borrado                         | r En ejecución Ce   | rrar Eliminado    |
| =/              | Notas            |                     |                       |                      |                   |              |           |               |           |            |                                 |                     |                   |
|                 | Contactos        | Equipo de co        |                       | sientos<br>intables  |                   |              |           |               |           |            |                                 |                     |                   |
| 0               | CRM              | Referencia          | 2021/00188            |                      |                   |              |           |               |           |            |                                 |                     |                   |
| 2               | Ventas           | Base Amortización   | 6.575,00 €            |                      |                   |              | Valor amo | ortizado      | 0,00 €    |            |                                 |                     |                   |
| 20              | Asistencias      | valor residual      | 6.575,00 €            |                      |                   |              |           |               |           |            |                                 |                     |                   |
| ۲               | Sitio web        | General Tabla de am | nortización Historial | Notas                |                   |              |           |               |           |            |                                 |                     |                   |
|                 | Job Queue        | melente contable    | Diario                | Fo                   | cha Pof           | orancia      |           | Empres        |           | Cuenta     |                                 | Debo                | Habor             |
| Ŧ               | Solicitudes de c | 2021/00188          | Facturas de proveedor | (EUR) 12             | 2/03/2021 FAC     | TURA/2021/00 | 169       | ENELIA EST    | UDIO S.L. | 2130000000 | Maquinaria                      | 6.575,00            | 0,00              |
| <mark>C2</mark> | PLM              |                     |                       |                      | -                 |              |           |               |           |            |                                 |                     |                   |
|                 | Compra           |                     |                       |                      |                   |              |           |               |           |            |                                 |                     |                   |
| Ô               | Rastr. enlaces   |                     |                       |                      |                   |              |           |               |           |            |                                 | 6.575,00            | 0,00              |
| 1               | Inventario       |                     |                       |                      |                   |              |           |               |           |            |                                 |                     |                   |
| 3               | Fabricación      |                     |                       |                      |                   |              |           |               |           |            |                                 |                     |                   |
| 76              | Reparaciones     |                     |                       |                      |                   |              |           |               |           |            |                                 |                     |                   |
| 6               | Contabilidad     |                     |                       |                      |                   |              |           |               |           |            |                                 |                     |                   |
|                 |                  |                     |                       |                      |                   |              |           |               |           |            |                                 |                     |                   |

- 5. Odoo **completará los datos** de método de amortización, fechas de amortización, y tabla de amortización con los valores previamente definidos para la categoría de activo.
- 6. Tan solo queda pulsar sobre el botón de "Confirmar activo", para poder registrar los movimientos de amortización.

### 2.1.4. Desde la solicitud de presupuesto o el pedido

Desde la solicitud de presupuesto o pedido también es posible comenzar el registro de un nuevo inmovilizado.

Se puede tener un elemento de inmovilizado genérico o uno especifico asociado con una categoría, y desde:

- La gestión de la categoría de producto,
- desde la ficha del elemento,

se puede asociar una cuenta contable que desencadene el proceso descrito en el apartado anterior.

| Conversaciones  Productos / INMOVILIZADO                                                                   |                                |
|----------------------------------------------------------------------------------------------------|--------------------------------|
| Productos ✓ Editar + Crear ⊕ Imprimir ~  / Acción ~                                                        | 1/1 < 🔰                        |
| Calendario Actualizar cantidad disponible Reabastecer                                                      |                                |
| Notas                                                                                                    |                                |
|                                                                                                    | Previsto Movimientos productos |
| CRM Part Number INMOVILIZADO                                                                               | de aba 🛠 Rutas 🕹 Lista de mate |
| Ventas Revision 0                                                                                          | Eabricado Más -                |
| Asistencias Puede ser vendido                                                                              |                                |
| C Stitoweb                                                                                                 |                                |
| Job Quepe Puede ser un gasto                                                                               |                                |
| Solicitudes de c Información General Compra Inventario Contabilidad Historial de venta Historial de compra |                                |
| PLM                                                                                                    |                                |
| Compre A cobrar A pagar                                                                                    |                                |
| Rastr. enlaces     Cuenta de ingresos     Cuenta de ingresos     2150000000 Otras instalaciones            | >                              |
| Inventario precio                                                                                          |                                |
| Rabricación                                                                                                |                                |
| Reparaciones                                                                                               |                                |
| D Contabilidad                                                                                             | Markada A. a. A. a.            |

### 2.1.5. Inserción de activos anteriores a la plataforma

Si queremos contabilizar un activo anterior al inicio del uso de Odoo, deberemos, primeramente, crear una ficha con el activo correspondiente (explicado en el apartado Inserción de activo desde el apartado Activos). Introduciremos la fecha de compra original y la fecha a partir de la cual queremos generar la contabilidad de las amortizaciones.

Una vez introducidos pasaremos a la pestaña "**Tabla de amortización**". En ella, calcularemos los asientos correspondientes a los parámetros establecidos mediante el botón Calcular de la parte inferior.

Como podremos observar, aquellas filas anteriores a la fecha de inicio de creación de asientos ya se marcarán como asentados. Si finalizamos, guardamos y confirmamos el activo, podremos generar los asientos restantes en Amortización de un activo.

### 2.2.- BAJA DE INMOVILIZADOS

Desde la ficha del elemento, se hace clic en el botón "**Eliminar**". Esa acción activa una ventana en la que completaremos los datos correspondientes a la baja del elemento.

Es necesario completar en las distintas categorías de activo las cuentas destinadas a recoger los beneficios o perdidas de la venta de los inmovilizados. Aunque en el caso de no estar informadas en Odoo, en el momento de la venta / baja puede completarse la información.

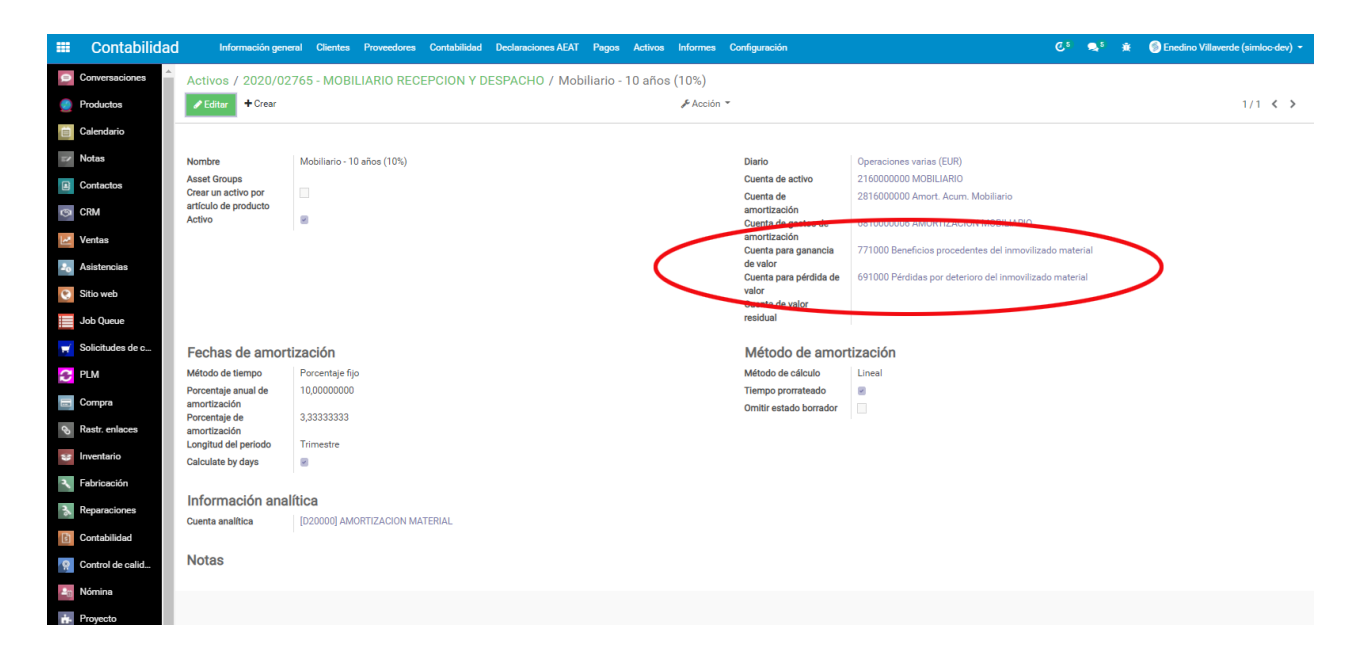

En la ventana generada tendremos que completar el precio por el que se vende el elemento. En el caso de Baja simplemente el valor será 0.

| E Contabilidad   | Información general        | Clientes Proveedores Cont                    | abilidad Declaraciones AEAT Pagos Activ       | os Informes Configuración       | n 🕑 5 🛸 🎯 Enedino Villøverde (sir         | nloc-dev) 🝷        |
|------------------|----------------------------|----------------------------------------------|-----------------------------------------------|---------------------------------|-------------------------------------------|--------------------|
| Conversaciones   | Activos / 2020/02765       | - M Generar asientos d                       | e eliminación de activo                       |                                 | ×                                         |                    |
| Productos        | ✓ Editor + Crear           |                                              |                                               |                                 | 7/8                                       | o <b>&lt; &gt;</b> |
| Calendario       | Cambiar a borrador Elimina | Fecha de eliminación<br>de activo            | 17/03/2021 -                                  | Forzar fecha contable           | 17/03/2021 - Bornador En ejecución Cerrar | Eliminado          |
| Notas            |                            | Valor de venta                               | 100                                           | Cuenta de venta del<br>activo   |                                           |                    |
| Contactos        | MOBILIARIO R               | E Política para el asiento<br>de eliminación | Ganancia/Pérdida en la venta 🗸                |                                 | Crear "543"                               | ls<br>les          |
| CRM              |                            | Cuenta para ganancia<br>de valor             | 771000 Beneficios procedentes del inmoviliz * | Cuenta para pérdida de<br>valor | Crear y editar                            |                    |
| Ventas           | Base Amortización          | 963,: Notas                                  |                                               |                                 |                                           |                    |
| 30 Asistencias   | Valor residual             | 929,:                                        |                                               |                                 |                                           |                    |
| Sitio web        | General Tabla de amo       | rtiza                                        |                                               |                                 |                                           |                    |
| Job Queue        |                            |                                              |                                               |                                 |                                           |                    |
| Solicitudes de c | Valor de compra            | 963,:<br>25/0 Generar asientos de elir       | ninación Cancelar                             |                                 |                                           |                    |
| C PLM            | activo                     |                                              |                                               |                                 |                                           |                    |
| Compra           | Otra información           |                                              |                                               |                                 |                                           |                    |
| Nastr. enlaces   | Categoría de activo        | Mobiliario - 10 años (10%)                   |                                               | Asset Gro                       | oups                                      |                    |
| 🐲 Inventario     | Empresa                    | DFIPRIX, S.L.                                |                                               | Cuenta ar                       | nalitica                                  |                    |
| 3 Fabricación    | Fechas de amortiz          | ación                                        |                                               | Métod                           | o de amortización                         |                    |
| 3. Reparaciones  | Método de tiempo           | Porcentaje fijo                              |                                               | Método de                       | e cálculo Lineal                          |                    |
| Contabilidad     | Porcentaje anual de        | 9,99999999                                   |                                               | Tiempo pr                       | rorrateado 🛛                              |                    |
| Control de calid | Porcentaje de amortización | 3,33333333                                   |                                               |                                 |                                           |                    |
| an Nómina        | Longitud del periodo       | Trimestre                                    |                                               |                                 |                                           |                    |
| + Proyecto       | Calculate by days          | 2                                            |                                               |                                 |                                           |                    |

### 2.3.1. Juego contable.

La Baja / Venta de inmovilizado no está ligada con la facturación ni con impuestos.

1. En el caso de baja. El movimiento generado cancela la amortización acumulada, el valor de inmovilizado y genera la pérdida en la baja.

|                | Contabilidad     | Información genera                              | al Clientes                | Proveedores      | Contabilidad       | Declaraciones AEAT        | Pagos       | Activos     | Informes | Configuración               |                     |         |               |             |           |          | <b>₽</b> <sup>5</sup> # | 🎯 Enec     | lino Villaverd | e (simloc-dev)          |    |
|----------------|------------------|-------------------------------------------------|----------------------------|------------------|--------------------|---------------------------|-------------|-------------|----------|-----------------------------|---------------------|---------|---------------|-------------|-----------|----------|-------------------------|------------|----------------|-------------------------|----|
| 0              | Conversaciones   | Activos / 2020/027                              | 65 - MOBIL                 | IARIO RECI       | EPCION Y DE        | SPACHO / Asie             | ento de el  | iminaci     | ón del a | ctivo 'MOBILI               | ARIO RE             | CEPCIC  | N Y DESI      | PACHO (re   | ef: 2020/ | 02765)'  | / * 1952                | В          |                |                         |    |
|                | Productos        | ✓ Editar + Crear                                |                            |                  |                    |                           |             |             | 🖋 Acción | -                           |                     |         |               |             |           |          |                         |            |                | 1/1 < >                 |    |
|                | Calendario       | Publicar Duplicar                               |                            |                  |                    |                           |             |             |          |                             |                     |         |               |             |           |          |                         |            | Sin aser       | tar Publiced            | io |
| 1              | Notas            |                                                 | DEOED                      |                  |                    |                           |             |             |          |                             |                     |         |               |             |           |          |                         |            |                |                         |    |
|                | Contactos        | MOBILIARIO                                      | RECEP                      | CION Y           | DESPAC             | HO                        |             |             |          |                             |                     |         |               |             |           |          |                         |            |                | ientos<br>nciliados     |    |
| 0              | CRM              | Fecha                                           | 17/03/2021                 |                  |                    |                           |             |             |          | Diario                      |                     | Opera   | ciones varia: | e (EUR)     |           |          |                         |            |                |                         |    |
| 2              | Ventas           | Año Fiscal<br>Referencia                        | Año Fiscal 2<br>2020/02765 | 2021<br>5/4      |                    |                           |             |             |          | Forzar no ir<br>declaración | cluir en la<br>1347 |         |               |             |           |          |                         |            |                |                         |    |
| 20             | Asistencias      | Tipo de movimiento                              | Other                      |                  |                    |                           |             |             |          |                             |                     |         |               |             |           |          |                         |            |                |                         |    |
| 0              | Sitio web        |                                                 | 0.14                       |                  |                    |                           |             |             |          |                             |                     |         |               |             |           |          |                         |            |                |                         |    |
|                | Job Queue        | Apuntes contables                               | otra informac              | ion              |                    |                           |             |             |          |                             |                     |         |               |             |           |          |                         |            |                |                         |    |
| с <del>т</del> | Solicitudes de c |                                                 |                            | F P              | durate Constituted | (                         | reador de ( | Cuenta      | N        | Noneda de                   | 4.                  |         | Immunation    | Fecha       | Saldo     | Importe  | Data Data J             | D Davidalé | Categoría      |                         |    |
| 2              | PLM              | Cuenta                                          |                            | Empresa Pro      | ducto Cantidad     | Etiqueta                  | npuesto a   | inalitica i | Proyecto | importes Moneo              | Debe                | Haber   | aplicados     | vencimiento | pendiente | residual | reas. Date              | P Previsio | 1 de activo    | Activo                  |    |
|                | Compra           | 691000 Pérdidas por de<br>inmovilizado material | eterioro del               | OFIPRIX,<br>S.L. | 0,00               | MOBILIARIO<br>RECEPCION Y |             |             |          | 0,00                        | 809,56€             | 0,00€   |               | 17/03/2021  | 809,56€   | 0,00€1   | 7/03/2021               |            |                | 2020/02765              |    |
| Ø              | Rastr. enlaces   |                                                 |                            |                  |                    | DESPACHO                  |             |             |          |                             |                     |         |               |             |           |          |                         |            |                | RECEPCION               |    |
| *              | Inventario       |                                                 |                            |                  |                    |                           |             |             |          |                             |                     |         |               |             |           |          |                         |            |                | Y<br>DESPACHO           |    |
| 2              | Renaraciones     | 5430000000 CREDITOS<br>PLAZO POR ENAJENAC       | A CORTO<br>CION DE         | OFIPRIX,<br>S.L. | 0,00               | MOBILIARIO<br>RECEPCION Y |             |             |          | 0,00                        | 100,00€             | 0,00€   |               | 17/03/2021  | 100,00 €  | 0,00 € 1 | 7/03/2021               |            |                | 2020/02765              |    |
| 84<br>[23]     | Contabilidad     | INMOVILIZADO                                    |                            |                  |                    | DESPACHO                  |             |             |          |                             |                     |         |               |             |           |          |                         |            |                | MOBILIARIO<br>RECEPCION |    |
|                | Control de calid |                                                 |                            |                  |                    |                           |             |             |          |                             |                     |         |               |             |           |          |                         |            |                | Y<br>DESPACHO           |    |
| 20             | Nómina           | 216000000 MOBILIAR                              | 10                         | OFIPRIX,<br>S.L. | 0,00               | MOBILIARIO<br>RECEPCION Y |             |             |          | 0,00                        | 0,00€               | 963,37€ |               | 17/03/2021  | -963,37€  | 0,00€1   | 7/03/2021 [             |            |                | 2020/02765              |    |
| ÷.             | Proyecto         |                                                 |                            |                  |                    | DESPACHO                  |             |             |          |                             |                     |         |               |             |           |          |                         |            |                | MOBILIARIO<br>RECEPCION |    |
| Ó              | Partes de horas  |                                                 |                            |                  |                    |                           |             |             |          |                             |                     |         |               |             |           |          |                         |            |                | Y<br>DESPACHO           |    |
| 1              | Marketing por e  | 2816000000 Amort. Act                           | um. Mobiliario             | OFIPRIX,<br>S.L. | 0,00               | MOBILIARIO<br>RECEPCION Y |             |             |          | 0,00                        | 53,81€              | 0,00€   |               | 17/03/2021  | 53,81€    | 0,00 € 1 | 7/03/2021 [             |            |                | 2020/02765              |    |
| \$             | Eventos          |                                                 |                            |                  |                    | DESPACHO                  |             |             |          |                             |                     |         |               |             |           |          |                         |            |                | MOBILIARIO<br>RECEPCION |    |
|                | Encuestas        |                                                 |                            |                  |                    |                           |             |             |          |                             |                     |         |               |             |           |          |                         |            |                | Y<br>DESPACHO           |    |
| -              | Empleados        |                                                 |                            |                  |                    |                           |             |             |          |                             | 963,37              | 963,37  |               |             |           |          |                         |            |                |                         |    |
| ġ              | Tesorería        |                                                 |                            |                  |                    |                           |             |             |          |                             |                     |         |               |             |           |          |                         |            |                |                         |    |

2. Con la opción de "Cuenta de venta del Activo", se puede hacer jugar la cuenta que se use para facturar desde Clientes / Facturas.

Al generar la factura de venta aparece un selector bajo el epígrafe de "Activo". Desde este selector se localiza el Activo que se va a facturar y se genera una línea usando las cuentas:

- 2.1. "543" Créditos en la venta de inmovilizado.
- 2.2. "770", Beneficios de la venta de inmovilizado intangible"
- 2.3. "771" Beneficios procedentes de la venta de Inmovilizado material".

| Contabilidad                | Información genera                                                                     | al Clientes Pro                                                                                                    | veedores Contabilidad                  | Declaraciones AEAT       | Pagos Activo | s Informes | Configuració                                      | 'n                      |                         |                       | ¢۶                | <b>Q</b> ⁵ ∰      | 🇐 Enedino Villa    | verde (simloc-dev) |
|-----------------------------|----------------------------------------------------------------------------------------|----------------------------------------------------------------------------------------------------|----------------------------------------|--------------------------|--------------|------------|---------------------------------------------------|-------------------------|-------------------------|-----------------------|-------------------|-------------------|--------------------|--------------------|
| Conversaciones              | Resumen Contable                                                                       | / Facturas / Facturas | actura                                 |                          |              |            |                                                   |                         |                         |                       |                   |                   |                    |                    |
| Productos                   | Editor                                                                                 |                                                                                                    |                                        |                          | 🕀 Imprimir   | 🔹 🎤 Acciór | *                                                 |                         |                         |                       |                   |                   |                    | 51 / 51 🕻 🔪        |
| Calendario                  | Validar sualizar                                                                       | Cancelar                                                                                                    |                                        |                          |              |            |                                                   |                         |                         |                       |                   |                   | Borrador           | Abierto Pagado     |
| ₽ Notas                     |                                                                                        |                                                                                                    |                                        |                          |              |            |                                                   |                         |                         |                       |                   |                   |                    |                    |
| Contactos                   | Factura borrador                                                                       |                                                                                                    |                                        |                          |              |            |                                                   |                         |                         |                       |                   |                   |                    |                    |
| CRM                         | Cliente                                                                                | ENELIA ESTUDIO                                                                                                    | ) S.L., Enedino Villaverde             |                          |              |            | Fecha fact                                        | ura                     | 17/03/2021              |                       |                   |                   |                    |                    |
| 🛃 Ventas                    |                                                                                        | C/SANTIAGO DE<br>28034 MADRID                                                                                                    | COMPOSTELA 46                          |                          |              |            | Treasury D                                        | ate                     | 17/03/2021              |                       |                   |                   |                    |                    |
| Sistencias                  | España - B84461862<br>Direcelén de entrene<br>ENELLA ESTUDIO S.L. Exercísio Villauredo |                                                                                                    |                                        |                          |              |            | Fecha vencimiento 17/03/2021<br>No incluido en la |                         |                         |                       |                   |                   |                    |                    |
| Sitio web                   | Términos de pago                                                                       | Pago inmediato                                                                                                    | one, cheano vindverde                  |                          |              |            | declaració<br>Devolució                           | n 347<br>n de cobro     |                         |                       |                   |                   |                    |                    |
| Job Queue                   | Paypal<br>Modo de pago                                                                 | Trasferencia Par                                                                                                    | caria                                  |                          |              |            | Comercial                                         |                         | Enedino Villaverde      |                       |                   |                   |                    |                    |
| Solicitudes de c            |                                                                                        | and an energine and a dat                                                                                                    | in na                                  |                          |              |            | Equipo de<br>Moneda                               | ventas                  | Equipo comercial<br>EUR |                       |                   |                   |                    |                    |
| PLM                         |                                                                                        |                                                                                                    |                                        |                          |              |            |                                                   |                         |                         |                       |                   |                   |                    |                    |
| Compra                      | Líneas de factura                                                                      | Otra Información                                                                                                    |                                        |                          |              |            |                                                   |                         |                         |                       |                   |                   |                    |                    |
| 9. Rastr. enlages           | Ohann Ian David                                                                        | l                                                                                                    |                                        |                          |              | 0          | Falsonte                                          |                         |                         | 0                     | adda Davad        |                   |                    |                    |
|                             | ▼ Report                                                                               | Descripción                                                                                                    | Cuenta                                 |                          |              | analítica  | Proyecto                                          | Activo                  |                         | Cantidad Unid<br>medi | ad de Preci<br>da | 5 Descuent<br>(%) | o<br>Impuestos     | Subtotal           |
| 2 Estricación               |                                                                                        | Venta de<br>muebles                                                                                                    | 5430000000 CREDITOS<br>DE INMOVILIZADO | S A CORTO PLAZO POR I    | ENAJENACION  |            |                                                   | 2020/02771<br>MULTIPUES | - MESA<br>TO 4 SW       | 1,00                  | 200,0             | D 0,0             | 0 (IVA 21% (Bienes | ) 200,00€          |
| Patricación<br>Beneracionan |                                                                                        |                                                                                                    |                                        |                          |              |            |                                                   |                         |                         |                       |                   |                   |                    |                    |
| Neparaciones                |                                                                                        |                                                                                                    |                                        |                          |              |            |                                                   |                         |                         |                       |                   |                   |                    |                    |
| Contabilidad                |                                                                                        |                                                                                                    |                                        |                          |              |            |                                                   |                         |                         |                       |                   |                   |                    |                    |
| Control de calid            |                                                                                        |                                                                                                    |                                        |                          |              |            |                                                   |                         |                         |                       |                   |                   | Base imponible:    | 200,00€            |
| Nomina                      |                                                                                        |                                                                                                    |                                        |                          |              |            |                                                   |                         |                         |                       |                   |                   | Total:             | 42,00€             |
| Froyecto                    |                                                                                        |                                                                                                    |                                        |                          |              |            |                                                   |                         |                         |                       |                   |                   |                    |                    |
| Partes de horas             |                                                                                        |                                                                                                    |                                        |                          |              |            |                                                   |                         |                         |                       |                   |                   |                    |                    |
| Marketing por e             |                                                                                        | Enviar me                                                                                                    | nsaje Poner una nota                   | O Planificar actividad   | i            |            |                                                   |                         |                         | ۰ و                   | 🗸 Siguiendo 🕼     | <b>≜</b> 2 ▼      |                    |                    |
| Sector Eventos              |                                                                                        |                                                                                                    |                                        |                          |              |            |                                                   |                         |                         |                       |                   |                   |                    |                    |
| Encuestas                   |                                                                                        |                                                                                                    |                                        |                          |              |            | Ноу                                               |                         |                         |                       |                   |                   |                    |                    |
| Empleados                   |                                                                                        | \$                                                                                                    | nedino Villaverde - ahora              |                          |              |            |                                                   |                         |                         |                       |                   |                   |                    |                    |
| Tesorería                   |                                                                                        |                                                                                                    | <ul> <li>Empresa: ENELIA E</li> </ul>  | STUDIO S.L., Enedino Vi  | illaverde    |            |                                                   |                         |                         |                       |                   |                   |                    |                    |
|                             |                                                                                        |                                                                                                    | <ul> <li>Empresa, ENCLIA E</li> </ul>  | STODIO S.L., LINEUNIO VI | lilaverue    |            |                                                   |                         |                         |                       |                   |                   |                    |                    |

En la basa de inmovilizado tenemos que usar la misma cuenta en la opción "Cuenta de venta del activo". En el caso de usar una cuenta de balance para reclasificar el saldo a clientes y en el caso de usar una cuenta de Ingresos y Gastos para compensar el beneficio o perdida marcado en el movimiento de baja del bien.

|                  | Contabilidad     | Información genera                                                        | al Clientes | Proveedore                                | s Contabilidad De    | eclaraciones AEAT                | Pagos /   | Activos In           | formes Co | onfiguració | n                 |          |                        |             |           | G s               | <b>₽</b> 5 # | Enedino      | Villaverde (s | mloc-dev) - |
|------------------|------------------|---------------------------------------------------------------------------|-------------|-------------------------------------------|----------------------|----------------------------------|-----------|----------------------|-----------|-------------|-------------------|----------|------------------------|-------------|-----------|-------------------|--------------|--------------|---------------|-------------|
| 0                | Conversaciones   | Resumen Contable                                                          | / Factura   | is / INV/20                               | 21/0006 / 2021       | /00189                           |           |                      |           |             |                   |          |                        |             |           |                   |              |              |               |             |
| 🧕 F              | roductos         | 🖋 Editor 🔸 Crear                                                          |             |                                           |                      |                                  |           | 1                    | Acción 👻  |             |                   |          |                        |             |           |                   |              |              | 1             | 1 < >       |
|                  | Calendario       | Asiento de revensión Duplicar Cancelar Asiento Bin suentar Publicado      |             |                                           |                      |                                  |           |                      |           |             |                   |          |                        |             |           | Publicado         |              |              |               |             |
| =                | lotas            | []                                                                        |             |                                           |                      |                                  |           |                      |           |             |                   |          |                        |             |           |                   |              |              |               |             |
|                  | Contactos        | 2021/00189<br>≡ Asientos                                                  |             |                                           |                      |                                  |           |                      |           |             |                   |          |                        | os<br>ados  |           |                   |              |              |               |             |
| 0                | RM               | Fecha                                                                     | 17/03/20    | /03/2021 Diario Facturas de cliente (EUR) |                      |                                  |           |                      |           |             |                   |          |                        |             |           |                   |              |              |               |             |
| 3                | /entas           | Año Fiscal                                                                | Año Fisc    | Fiscal 2021 Forzar no incluir en la       |                      |                                  |           |                      |           |             |                   |          |                        |             |           |                   |              |              |               |             |
| 20               | sistencias       | Referencia INV/2321/0006/06-INV/2321/0006 declarations w/ declarations w/ |             |                                           |                      |                                  |           |                      |           |             |                   |          |                        |             |           |                   |              |              |               |             |
| ۲                | Sitio web        |                                                                           |             |                                           |                      |                                  |           |                      |           |             |                   |          |                        |             |           |                   |              |              |               |             |
|                  | lob Queue        | Apuntes contables                                                         | Otra Inform | ación                                     |                      |                                  |           |                      |           |             |                   |          |                        |             |           |                   |              |              |               |             |
| <del>, ,</del> 8 | Solicitudes de c |                                                                           |             |                                           |                      |                                  | Cuenta    |                      |           |             |                   |          |                        | Fecha       | Saldo     | Importe           |              |              | Categoría     |             |
| <b>C2</b>        | 2LM              | Cuenta                                                                    |             | Empresa                                   | Producto Cantidad Et | iqueta Creador de<br>Impuesto    | analítica | Etiqueta<br>Provecto | Moneda de | Moneda      | Debe              | Haber    | Impuestos<br>aplicados | vencimiento | pendiente | residual          | Treas. Date  | FP Previsiór | de activo     | Activo      |
|                  | Compra           | 430000000 CLIENTES                                                        | (EUROS)     | ENELIA                                    | 1,00                 |                                  |           | ,                    | 0,00      |             | 242,00 €          | 0,00 4   | E                      | 17/03/2021  | 242,00€   | 242,00 €          | 17/03/2021   |              |               |             |
| 0                | Rastr. enlaces   |                                                                           |             | S.L.                                      |                      |                                  |           |                      |           |             |                   |          |                        |             |           |                   |              |              |               |             |
| 3                | nventario        | 4770000021 HACIENDA<br>IVA DEVENGADO 21%                                  | A PUBLICA   | ENELIA<br>ESTUDIO                         | 1,00 IV.<br>(B       | A 21% IVA 21%<br>lenes) (Bienes) |           |                      | 0,00      |             | 0,00 €            | 42,00 (  | E                      | 17/03/2021  | -42,00 €  | 0,00 €            | 17/03/2021   |              |               |             |
| 2                | abricación       | 543000000 CREDITOS                                                        | A CORTO     | S.L.                                      | 1.00 Ve              | enta de                          |           |                      | 0.00      |             | 0.00 <del>f</del> | 200.00 1 | (IVA 21% (Bienes))     | 17/03/2021  | -200.00 € | 0.00 <del>f</del> | 17/03/2021   |              |               |             |
| 3                | Reparaciones     | PLAZO POR ENAJENACION DE<br>INMOVILIZADO                                  |             | ESTUDIO                                   | m                    | uebles                           |           |                      | 0,00      |             | 0,00 0            | 200,00   |                        | 11/00/2021  | 200,00 0  | 0,00 0            | 1770072021   |              |               |             |
|                  | Contabilidad     |                                                                           |             |                                           |                      |                                  |           |                      |           |             |                   |          |                        |             |           |                   |              |              |               | _           |
| <b>9</b>         | Control de calid |                                                                           |             |                                           |                      |                                  |           |                      |           |             | 242,00            | 242,0    | D                      |             |           |                   |              |              |               | _           |
| 20               | lómina           |                                                                           |             |                                           |                      |                                  |           |                      |           |             |                   |          |                        |             |           |                   |              |              |               |             |
| ÷.               | Proyecto         |                                                                           |             |                                           |                      |                                  |           |                      |           |             |                   |          |                        |             |           |                   |              |              |               |             |
| Ó                | Partes de horas  |                                                                           |             |                                           |                      |                                  |           |                      |           |             |                   |          |                        |             |           |                   |              |              |               |             |
| \$               | Marketing por e  |                                                                           |             |                                           |                      |                                  |           |                      |           |             |                   |          |                        |             |           |                   |              |              |               |             |
| <b>\$</b>        | ventos           |                                                                           |             |                                           |                      |                                  |           |                      |           |             |                   |          |                        |             |           |                   |              |              |               |             |
|                  | ncuestas         |                                                                           |             |                                           |                      |                                  |           |                      |           |             |                   |          |                        |             |           |                   |              |              |               |             |
| 424              | Impleados        |                                                                           |             |                                           |                      |                                  |           |                      |           |             |                   |          |                        |             |           |                   |              |              |               |             |

E Tesorería

### 2.2.- GENERACIÓN DE AMORTIZACIONES

Dentro de la ficha de nuestro activo encontraremos varios apartados que reflejarán el estado de este, así como los detalles de su amortización. Si nos desplazamos a Tabla de amortización encontraremos generada una tabla de acuerdo con los parámetros establecidos.

Podremos, mediante los apartados explicados anteriormente y que ahora se encuentran editables para este activo en exclusiva en la pestaña General, generar nuevas tablas si las generadas no fuesen acordes a lo esperado. Para generarlas de nuevo, una vez establecidos los nuevos parámetros, pulsaríamos el botón "**Calcular**" de la parte superior de la Tabla de amortización.

Si todos los parámetros se encuentran correctos pulsaremos confirmar activo. Esta confirmación nos permitirá asentar cada línea de la Tabla ya sea de forma manual desde la propia tabla (botón en cada fila) o desde la opción **Contabilidad / Activos / Calcular amortizaciones.**